## AEIT – Iscrizione di un nuovo socio

## **Procedura EXPRESS**

La iscrizione con la procedura EXPRESS è facile e immediata: ti basterà seguire queste semplici istruzioni:

- per prima cosa, se ancora non lo hai fatto, crea un tuo account al sito www.aeit.it: da una qualsiasi pagina del sito <u>www.aeit.it</u> fai clic su "AREA RISERVATA" poi fai clic su "nuovo" e compila il modulo seguendo le istruzioni (ricorda che i campi evidenziati con l'asterisco sono obbligatori);
- se hai già un account al sito www.aeit.it fai il log-in ed entra nell'area riservata;
- fai clic sulla icona "diventare socio della AEIT" che trovi nell'area riservata e completa il modulo con i dati eventualmente mancanti o da aggiornare (ricorda che i campi evidenziati con l'asterisco sono obbligatori) poi fai clic su "invia";
- controlla che tutti i dati nel modulo siano corretti poi fai clic su "conferma";

La procedura EXPRESS è completata! Entro pochi di minuti riceverai una email con le nuove credenziali per eseguire il log-in come Socio al sito www.aeit.it ed avere accesso a nuove funzioni riservate in esclusiva ai Soci.

(se non trovi la email cercala anche nella cartella della posta indesiderata)

## Pagare la quota di iscrizione con carta di credito

E' la soluzione più comoda e sicura per pagare la quota di iscrizione:

- fai il log-in come Socio al sito www.aeit.it ed entra nella area riservata;
- fai clic sulla icona "Desideri rinnovare "on-line" la tua iscrizione alla AEIT?" che trovi nella area riservata;
- se lo desideri puoi aggiungere alla tua iscrizione AEIT ulteriori servizi opzionali;
- conferma le tue scelte con un ultimo clic;
- segui le istruzioni che ti saranno fornite dal server sicuro di CartaSì-KeyClient.

LA SICUREZZA INFORMATICA E' IMPORTANTE PER AEIT! La sicurezza dei tuoi dati è garantita dalla connessione criptata con il server sicuro di CartaSì-KeyClient. Ad ulteriore garanzia della tua sicurezza I DATI DELLA TUA CARTA DI CREDITO NON VENGONO COMUNICATI AD AEIT!